| UFRRJ - S                     | IGAA - Sistema Integrado de Gestão de Atividade                                                                                                    | s Acadêmicas                                                 | A+ A-   Ajuda?   Tempo de Sessão: 01:30 SAIR                                                                                                    |
|-------------------------------|----------------------------------------------------------------------------------------------------|--------------------------------------------------------------|----------------------------------------------------------------------------------------------------|
| CLINIO DE O. A<br>COORDENAÇÃO | MARAL (Deslogar) Alterar vínculo<br>DO CURSO DE GRADUAÇÃO EM HISTÓRIA (12.28.01.00.00.00.74                                                                                                    | Semestre atual: 2024.2 🧐 Módulos<br>4)                       | 🛫 Menu Docente 🧖 Alterar senha                                                                                                    |
| 属 Matrículas                  | 📩 Atividades 🐉 Aluno 🔒 Turmas 🗋 Relatórios 🔍 Consult                                                                                                    | as [ Estágio 🖹 Biblioteca 📧 Página WEB                       | Relações Internacionais COutros                                                                                                    |
| Não há no                     | Atividades Especificas<br>Atividades Autônomas<br>Atividades Especificas em Período Suplementar Excepcional<br>Trabalho de Fim de Curso<br>Alterar Atividades de TCC/Estágio/Orientação Individual | Matricular     Consolidar Matriculas     Validar     Excluir | Portal da<br>Coordenação de Curso<br>31-HISTÓRIA/ICHS - SEROPÉDICA - LICENCIATURA<br>INSTITUTO DE CIÊNCIAS HUMANAS E SOCIAIS<br>> MUDAR DE CURSO < V |
| Matrícula                     | Orientações de Atividades                                                                                                    | -                                                            | Regular 2024.2                                                                                                    |

Passo 01 – Portal da Coordenação > Atividades Específicas > Matricular

| UFRRJ - SIGAA - Sister                                         | na Integrado de Gestão de Al                             | tividades Acadêmicas     | ;                |            | A+ A-    | Ajuda?         | Tempo de Se | essão: 01:30 |
|----------------------------------------------------------------|----------------------------------------------------------|--------------------------|------------------|------------|----------|----------------|-------------|--------------|
| CLINIO DE O. AMARAL (Deslogar)<br>COORDENAÇÃO DO CURSO DE GRAD | <i>Alterar vínculo</i><br>UAÇÃO EM HISTÓRIA (12.28.01.00 | Semestre :<br>.00.00.74) | atual: 2024.2    | 🍯 Módulos  | -<       | Menu Docen     | te 🌹        | Alterar sei  |
| 🗟 Matrículas  🍰 Atividades 📎 A                                 | luno   Harmas 🗋 Relatórios 🔍                             | 👆 Consultas 🛛 🚺 Estágio  | Biblioteca       | Página WEB | Relações | Internacionais | C Outros    |              |
| Portal do Coordenado                                           | R > REGISTRO DE ATIVIDA                                  | ade Acadêmica Es         | <b>SPECÍFICA</b> |            |          |                |             |              |
|                                                                |                                                          | Buscar Di                | SCENTE           |            |          |                |             |              |
|                                                                | Matrícula:                                               | 2018265121               |                  |            |          |                |             |              |
|                                                                | CPF:                                                     |                          |                  |            |          |                |             |              |
|                                                                | Nome do Discente:                                        |                          |                  |            |          |                |             |              |
|                                                                | Curso: 3                                                 | 1-HISTÓRIA/ICHS - SE     | Ropédica - Li    | CENCIATURA |          |                |             |              |
|                                                                | -                                                        | Buscar C                 | ancelar          |            |          |                |             |              |
|                                                                |                                                          | * Campos de preenchi     | mento obrigat    | ório.      |          |                |             |              |

Passo 02 – Digite o Número de matrícula do discente e clique em "Buscar"

| ND DE O. AMARAL (Deslogar) Alterar vinculo   NDE NO. AMARAL (Deslogar) Alterar vinculo   NDE NO. AMARAL (Deslogar) Alterar vinculo   Netwa   Semestre atual: 2024.2   Midulos   Matriculas   Consultas   Residence   Pagina WEB   Relações Internacionais   Consultas   Residence   Pagina WEB   Relações Internacionais   Consultas   Residence   Pagina WEB   Relações Internacionais   Consultas   Residence   Pagina WEB   Relações Internacionais   Consultas   Residence   Pagina WEB   Relações Internacionais   Consultas   Residence   Pagina WEB   Relações Internacionais   Consultas   Residence   Pagina WEB   Relações Internacionais   Consultas   Residence   Pagina WEB   Matriculas   Pagina WEB   Pagina WEB   Pagina WEB   Pagina WEB   Pagina WEB   Pagina WEB   Pagina WEB   Pagina WEB   Pagina WEB   Pagina WEB   Pagina WEB   Pagina WEB   Pagina WEB   Pagina WEB   Pagina WEB   Pagina WEB   Pagina WEB   Pagina WEB   Pagina WEB   Pagina WEB   Pagina WEB   Pa                                                                                                    | TKKU - SIGAA - SIS                                     | terna integrado de Gestao                                         | ue Auviuaues A  | Academicas              |                 | A A A Ajada          | rempe    |         |            |
|----------------------------------------------------------------------------------------------------|--------------------------------------------------------|-------------------------------------------------------------------|-----------------|-------------------------|-----------------|----------------------|----------|---------|------------|
| Matriculas 🍰 Atividades 🍣 Aluno 🕆 Turmas 📄 Relatórios 🔍 Consultas 🖺 Estágio 📄 Biblioteca <table-cell-columns> Página WEB 🍣 Relações Internacionais 🕠 Outros CORTAL DO COORDENADOR &gt; REGISTRO DE ATIVIDADE ÁCADÊMICA ESPECÍFICA           Buscar Discente      </table-cell-columns>                                                                                                    | INIO DE O. AMARAL (Deslog<br>DORDENAÇÃO DO CURSO DE GE | <b>ar) <i>Alterar vínculo</i></b><br>RADUAÇÃO EM HISTÓRIA (12.28. | 01.00.00.00.74) | Semestre atual: 202     | I.2 길 Módulos   | 🔩 Menu Doo           | ente     | 🕺 Alter | ar senha   |
| Buscar Discente         Image: Construction of the addition of the addition of the ad | 🗟 Matrículas  🔒 Atividades 💈                           | Aluno 🔒 Turmas 🗋 Relatóri                                         | os 🔍 Consultas  | 🛛 🔝 Estágio 🛛 🔤 Bibliot | ca 📃 Página WEB | Relações Internacion | nais 🚺 ( | Outros  |            |
| BUSCAR DISCENTE <sup>•</sup> Matrícula: 2018265121             CPF:                                                                                                    | Portal do Coordena                                     | dor > Registro de At                                              | IVIDADE ACAI    | dêmica Específic        | A               |                      |          |         |            |
| DOCENT DISCENTE         DOCENT DISCENTE         DOCENT DISCENTE         DOCENT DISCENTE         DOCENT DISCENTE         DOCENT DISCENTE         DOCENT DISCENTE         DOCENT DISCENTE         DOCENT DISCENTE         DOCENT DISCENTE         DOCENT DISCENTE         DOCENT DISCENTE         DOCENT DISCENTE         DOCENT DISCENTE         DOCENT DISCENTE (1)         Matrícula       Aluno         Nome Social       Status         N       ATIVO< O                                                                                                    |                                                        |                                                                   | P               | BUSCAR DISCENTE         |                 |                      |          |         |            |
|                                                                                                    |                                                        | Matrícula:                                                        | 201826512       | 1                       |                 |                      |          |         |            |
| Nome do Discente:     Curso: 31-HISTÓRIA/ICHS - SEROPÉDICA - LICENCIATURA       Buscar     Cancelar       E     SELECIONE ABAIXO O DISCENTE (1)       Matrícula     Aluno       Nome Social     Status       N     2018265121       DANIELA LETÍCIA DO CARMO LEAL     Não                                                                                                    |                                                        | CPF:                                                              |                 |                         |                 |                      |          |         |            |
| Curso: 31-HISTÓRIA/ICHS - SEROPÉDICA - LICENCIATURA       Buscar     Cancelar       Image: Concelar     Concelar       Image: Concelar     Con                                                                                                    |                                                        | Nome do Discente:                                                 |                 |                         |                 |                      |          |         |            |
| Buscar Cancelar         Buscar Cancelar         SELECIONE ABAIXO O DISCENTE (1)         Nome Social Status         No       Nome Social Status         No       ATIVO ©                                                                                                    |                                                        | Cu                                                                | so: 31-HISTÓRI  | IA/ICHS - SEROPÉDICA    | - LICENCIATURA  |                      |          |         |            |
|                                                                                                    |                                                        |                                                                   |                 | Buscar Cancelar         |                 |                      |          |         |            |
| SELECIONE ABAIXO O DISCENTE (1)           Matrícula         Aluno         Nome Social         Status           N         2018265121         DANIELA LETÍCIA DO CARMO LEAL         Não         ATIVO         S                                                                                                    |                                                        |                                                                   | 🖲: Visualizar   | Detalhes 🛯 🎯: Selee     | ionar Discente  |                      |          |         |            |
| Matrícula     Aluno     Nome Social     Status       N     2018265121     DANIELA LETÍCIA DO CARMO LEAL     Não     ATIVO     S                                                                                                    |                                                        |                                                                   | SELECIO         | NE ABAIXO O DISCE       | ITE (1)         |                      |          |         |            |
| N<br>2018265121 DANIELA LETÍCIA DO CARMO LEAL Não ATIVO 🎯                                                                                                    | Matrícula                                              | Aluno                                                             |                 |                         |                 | Nome                 | Social   | Status  |            |
| 🎫 2018265121 DANIELA LETÍCIA DO CARMO LEAL Não ATIVO 🚳                                                                                                    | N                                                      |                                                                   |                 |                         |                 |                      |          |         |            |
|                                                                                                    | 2018265121                                             | DANIELA LETÍCIA DO CARMO                                          | LEAL            |                         |                 | Não                  | _        | ATIVO   | $\bigcirc$ |
|                                                                                                    |                                                        |                                                                   | * Campos        | s de preenchimento obr  | natório.        |                      |          |         |            |

## Passo 03 – Clique na Seta que indica a identificação da discente

Portal do Coordenador > Matrícula em Atividade > Seleção da Atividade Acadêmica Específica

|               | Curso: HISTÓRIA    | - SEROPÉDICA - LICENCIATURA - Presencial - N            |  |  |  |  |
|---------------|--------------------|---------------------------------------------------------|--|--|--|--|
| Status: ATIVO |                    |                                                         |  |  |  |  |
|               | Tipo: REGULAR      |                                                         |  |  |  |  |
|               |                    | Selecione os critérios de busca das atividades          |  |  |  |  |
|               | Departamento:      | SELECIONE v                                             |  |  |  |  |
| /             | Atividade:         | AA052                                                   |  |  |  |  |
|               | Tipo de Atividade: | SELECIONE v                                             |  |  |  |  |
|               |                    | Buscar Atividades << Selecionar Outro Discente Cancelar |  |  |  |  |

Passo 04 – Digite o código da AA em que quer matricular a discente ( no caso aqui é AA052), e depois em "Buscar"

|          | Matrícula: 2018265121                                        |                             |                         |    |  |  |  |  |  |
|----------|--------------------------------------------------------------|-----------------------------|-------------------------|----|--|--|--|--|--|
|          | Discente: DANIELA LETÍCIA DO CARMO LEAL                      |                             |                         |    |  |  |  |  |  |
|          | Curso: HISTÓRIA - SEROPÉDICA - LICENCIATURA - Presencial - N |                             |                         |    |  |  |  |  |  |
|          | Status: ATIVO                                                |                             |                         |    |  |  |  |  |  |
|          | Tipo: REGULA                                                 | ٩R                          |                         |    |  |  |  |  |  |
|          |                                                              |                             |                         |    |  |  |  |  |  |
|          |                                                              | SELECIONE OS CRITÉRIOS      | DE BUSCA DAS ATIVIDADES |    |  |  |  |  |  |
|          | Departamento:                                                | SELECIONE                   | ~                       |    |  |  |  |  |  |
|          | Atividade:                                                   | AA052                       |                         |    |  |  |  |  |  |
|          | Tipo de Atividade:                                           | SELECIONE                   |                         |    |  |  |  |  |  |
|          |                                                              | Buscar Atividades << Select | ionar Outro Discente    |    |  |  |  |  |  |
|          |                                                              | ()- Seleci                  | onar Atividade          |    |  |  |  |  |  |
|          |                                                              | SELECTORE UNA DAG           |                         |    |  |  |  |  |  |
| tividado |                                                              |                             | Forma de Darticipação   | CH |  |  |  |  |  |
|          |                                                              | 11p0                        |                         |    |  |  |  |  |  |

## Passo 05 - Clique na Seta que indica a identificação da AA.

| Discente: DANIELA LETÍCIA DO CARMO LEAL                                                                                                    |
|----------------------------------------------------------------------------------------------------|
| Curso: HISTÓRIA - SEROPÉDICA - LICENCIATURA - Presencial - N                                                                                                    |
| Status: ATIVO                                                                                                    |
| Tipo: REGULAR                                                                                                    |
| Informe os Detalhes do Registro da Atividade                                                                                                    |
| Atividade: AA052 - MONOGRAFIA II - 60h                                                                                                    |
| Tipo da Atividade: TRABALHO DE CONCLUSÃO DE CURSO                                                                                                    |
| Carga Horária de Orientação: 15 h                                                                                                    |
| Ano-Período: * 2024 - 2                                                                                                    |
| Orientador: *     Todos da UFRRJ     Somente da minha unidade     Somente externos       1715783     CLINIO DE OLIVEIRA AMARAL                                                                      |
| Ch do Orientador: * 15                                                                                                    |
| Image: Somente da minha     Somente da minha     Somente da minha     Profissionais da área       Coorientador:     Image: Somente da minha     Image: Somente da minha     Image: Somente da minha |
| Ch do Coorientador:                                                                                                    |
| << Selecionar Outra Atividade Cancelar Próximo Passo >>                                                                                                    |
| * Compas da preapshimante abricatória                                                                                                    |

Passo 06 – Preencha os dados de "Ano -Período, nome do Orientador e Carga horária).

Importante!!! O ano-período a ser preenchido para o período de férias é <mark>2024-2</mark>

| ortal do Coordenador > Matrícula em Atividai                                                                                     | < a                  | - autocadastrosigaa<br>• From this website                                        |
|----------------------------------------------------------------------------------------------------|----------------------|-----------------------------------------------------------------------------------|
| Matrícula: 2018265121<br>Discente: DANIELA LETÍCIA DO CARMO LEAL<br>Curso: HISTÓRIA - SEROPÉDICA - LICENCIATURA<br>Status: ATIVO | C F<br>F<br>C F<br>F | ed07souza From this website joecildo No username (9/30/2                          |
| Tipo: REGULAR                                                                                                    | ب<br>الله<br>الله    | No username (5/30/2<br>rl.urrj.br                                                 |
| Atividade: AA052 - MONOG<br>Tipo da Atividade: TRABALHO DE CC<br>Ano-Período: 2024.2                                             |                      | auccoastrosigas@u<br>ruralmail.ufrij.br<br>ed07souz@yahoo.co<br>sigadmin.ufrij.br |
| Orientador(es): CLINIO DE OLIVE                                                                                                  |                      | gwini22.ufrij.br                                                                  |
| Senha: *                                                                                                    |                      |                                                                                   |
| Confirmar                                                                                                    | · .                  | << Alterar Dados Informados Cancelar                                              |
|                                                                                                    |                      | Portal do Coordenador                                                             |

Passo 07 – Digite sua senha e clique em "Confirmar"